## **Enabling RADIUS**

1- Select Gateway -> Configurations from the navigation panel.

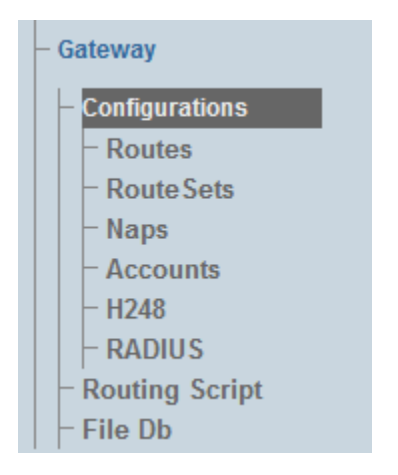

2- Verify that the box **Use CDR Behavior** is checked.

| Comgaration                   |                    |  |  |
|-------------------------------|--------------------|--|--|
|                               |                    |  |  |
| Editing Configuration:        |                    |  |  |
| Name                          | gateway            |  |  |
| Bin Path                      | @{PKG_BIN}/gateway |  |  |
| Working Path                  | ./gateway          |  |  |
| Command-line arguments        |                    |  |  |
| Advanced Library Parameters   |                    |  |  |
| Application Mode              | Normal             |  |  |
| Translate privacy information |                    |  |  |
| Use ringback tone behavior    |                    |  |  |
| Use CDR behavior              |                    |  |  |

- 3- Configure the CDR behavior in the CDR Options section:
  - Enable periodic CDR update will add one entry in the CDR per Periodic CDR update time, in minutes.
  - Select the CDR Mode
    - Text CDR only: Will store the CDRs in a flat file. See Text CDR
    - RADIUS CDR only: Will send the CDR to an external RADIUS Server. See Radius CDR
    - Text and RADIUS CDR: Will store the CDRs in a flat file and send the CDR to an external RADIUS Server.
    - RADIUS CDR with Text CDR Fallback: Will send the CDR to an external RADIUS Server and if the RADIUS server cannot handle the load of CDRs, they will be stored in a flat file.
  - Click Save to save your changes.

| Global               | Configuration                 |                                                                                                    |
|----------------------|-------------------------------|----------------------------------------------------------------------------------------------------|
| - Welcome            | Las                           |                                                                                                    |
| - Status             | Editing Configuration:        |                                                                                                    |
| - Users<br>- Backups | Name                          | gateway                                                                                                    |
| - Systems            | Bin Path                      | @IPKG BINJoateway                                                                                                    |
| - Configurations     |                               |                                                                                                    |
| config_2             | Working Path                  | Jgateway                                                                                                    |
| - Hardware           | Command-line arguments        |                                                                                                    |
| - 1+1 Groups         | -Advanced Library Parameters  |                                                                                                    |
| TB010439 💌           | Annella esta esta de          |                                                                                                    |
| - IP Interfaces      | Application Mode              | Normal                                                                                                    |
| - Tdm Interfaces     | Translate privacy information |                                                                                                    |
| - Line Interfaces    | Use ringback tone behavior    |                                                                                                    |
| - TMS Ports          | Use CDR behavior              |                                                                                                    |
| - Signaling          |                               | -                                                                                                    |
| - ISDN               | Enable periodia CDB undate    |                                                                                                    |
| - CASR2              | Enable periodic CDR update    |                                                                                                    |
| - SCTP               | Periodic CDR update time      | 0 Minutes                                                                                                    |
| - M2PA               | CDR Mode                      | Text CDR only                                                                                                    |
| - M2UA               | - Text CDP parameters         | Text CDR only<br>RANKE COD ands                                                                                                    |
| - Virtual IP         | TEAL ODIT Parameters          | Text and RADUS COR                                                                                                    |
| Interfaces           | Use script                    | NORE I CONTRACTOR AND A CONTRACTOR AND A CONTRACTOR ANTE ANTE ANTE ANTE ANTE ANTE ANTE ANTE |
| - Hosts              | Files Db                      |                                                                                                    |
| - Applications       | INVINE I                      |                                                                                                    |
| - Instances          | Advanced Parameters           |                                                                                                    |
| - \$\$7              | Save                          |                                                                                                    |
| - Point Codes        |                               |                                                                                                    |
| - MTP3               |                               |                                                                                                    |
| - ISUP               |                               |                                                                                                    |
| - SCCP               |                               |                                                                                                    |
| - SIP                |                               |                                                                                                    |
| - TMS Network        |                               |                                                                                                    |
| - Clocking           |                               |                                                                                                    |
| - NAP                |                               |                                                                                                    |
| Harana a r           | 1                             |                                                                                                    |

4- Verify that the **Gateway configuration was successfully updated.** Message appears.

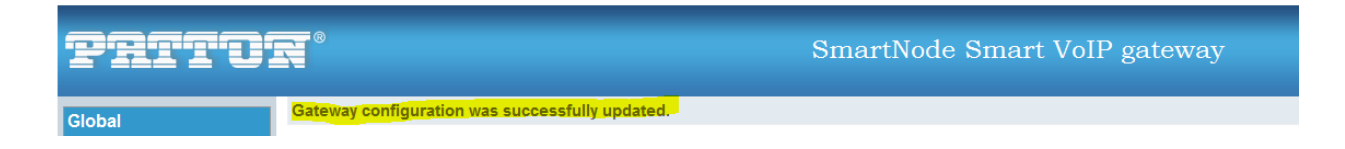